# Self-service Repair Manual for vivo V50

| Contents                                                                        |    |
|---------------------------------------------------------------------------------|----|
| 1 About this manual                                                             | 2  |
| 1.1 Purpose                                                                     | 2  |
| 1.2 Caution                                                                     | 2  |
| 1.2.1 Repair notes                                                              | 2  |
| 1.2.2 ESD precautions                                                           | 3  |
| 2 Warranty                                                                      | 3  |
| 3 Tools                                                                         | 3  |
| 3.1 Hardware tools                                                              | 3  |
| 3.2 Software update and software tools (to be confirmed after software release) | 5  |
| 4 Repair guide                                                                  | 8  |
| 4.1 Spare parts                                                                 | 8  |
| 4.2 Device breakdown                                                            | 11 |
| 4.3 Disassembly and assembly guide                                              | 12 |
| 4.3.1 Replace the back cover                                                    | 12 |
| 4.3.2 Replace the M board bracket                                               | 16 |
| 4.3.3 Replace the lower speaker                                                 | 17 |
| 4.3.4 Replace the ANA board (incl. the main mic and charging port)              | 19 |
| 4.3.5 Replace the M board                                                       | 20 |
| 4.3.6 Replace the upper speaker                                                 | 21 |
| 4.3.7 Replace the battery                                                       | 22 |
| 4.3.8 Replace the display assembly                                              | 25 |
| 4.3.9 Replace the side buttons                                                  | 27 |
| 4.3.10 Replace the display module                                               | 28 |

#### 1 About this manual

#### 1.1 Purpose

This manual is intended to guide DIY hobbyists with certain hands-on skills and repair experience in replacing official components of vivo phones.

#### 1.2 Caution

All features, characteristics, specifications, and other device information provided in this manual, including but not limited to device advantages, design, pricing, components, performance, availability, and functionality, are subject to change without prior notice. vivo reserves the right to modify this manual or any descriptions herein at any time without the obligation to give notice of such modifications. Please read through this manual carefully before repair. If you do not meet the repair conditions, do not disassemble the device. You may visit a vivo customer service center for repairs.

#### 1.2.1 Repair notes

Warning: Failure to follow the instructions herein or the use of non-official vivo components or improper tools may damage the device, its components, or other property; impair device functionality and water resistance; and in severe cases, cause fires or other safety hazards, leading to personal injury or death.

(1) vivo assumes no liability for any damage or defects resulting from repairs made by unauthorized carriers, yourself, or other non-professionals. vivo is not responsible for any device damage, personal injury, or other safety consequences caused by failure to follow this manual.

(2) Any damage or defects resulting from attempts to repair the device by anyone other than a vivo-certified service provider are not covered by the warranty.

(3) We recommend that you use only official tools for repairing. Most electronic components are sensitive to electromagnetic forces, and low-quality tools may easily damage your device. For tool details, see Section 3.1.

(4) We recommend that you use only official spare parts. Third-party spare parts may not function properly and may cause fires or personal injury.

(5) Some components, such as laser focusing/proximity/fingerprint sensors, rear cameras, touchscreen panels, and speakers, may require calibration to ensure their performance after repair.

(6) The water and dust resistance of a device repaired by yourself or other non-professionals cannot be guaranteed.

(7) If you need to access device fault data or obtain more detailed diagnostics, please visit a vivo customer service center.

(8) If you need to replace components that are unavailable on the market, please visit a vivo customer service center for further assistance.

(9) Before making repairs, back up important data stored in the device.

(10) Before making repairs, wear proper safety gear. vivo is not responsible for any injury due to failure to wear proper safety gear. For details of the required disassembly and assembly tools, see Section 3.1.

(11) Make repairs in a safe location.

(12) Before making repairs, make sure that the device is powered off and its battery is fully discharged.

(13) If the device is damaged, emits smoke, or produces a burning smell, stop repairing it immediately and contact vivo customer service. If a fire is started, extinguish it with a carbon dioxide or dry powder fire extinguisher, specialized foam, sand, soil, gravel, or a dedicated lithium-ion battery fire suppressant.

(14) When repairing the device, wear protective gear such as safety goggles, gloves, and masks.

(15) When removing the back cover, take care not to damage the device. Before reassembling the device, make sure that no free screws or foreign objects are left around the battery.

(16) During reassembly, inspect the back cover for abnormalities before reinstalling it. Avoid impact or pressure on the battery to prevent damage. If the battery is damaged, please visit a vivo customer service center.

#### 1.2.2 ESD precautions

Electrostatic discharge (ESD) is a sudden flow of electric current between two charged objects due to contact, a short circuit, or dielectric breakdown. ESD negatively affects mobile devices, particularly their electronic components.

(1) We recommend that you wear anti-static wrist straps and gloves, and use anti-static mats when you repair the device.

(2) Increase airflow in the work area to reduce the likelihood of accidental ESD. In an environment with low humidity, such as an air-conditioned room, ESD is more likely to happen.

### 2 Warranty

2.1 A 90-day warranty is provided for official spare parts. If any quality issues arise with them within that period, you may contact vivo for a replacement.

2.2 A device repaired by anyone other than a vivo-authorized service provider is not covered by the warranty, and you will bear the repair costs.

2.3 Any damage caused during self-service repairs will be your responsibility.

### 3 Tools

#### 3.1 Hardware tools

| Tool name                     | Photo                 | Usage                            |
|-------------------------------|-----------------------|----------------------------------|
| Metal pry pick (with a scale) | 5 10<br>5 10<br>5 3mm | Disassembling the display module |

| Screwdriver kit (rubber-grip dual-purpose screwdriver, 6<br>× 100 mm) | PH1.2/PH1.5<br>PH2.0<br>SL1.5/SL2.0                                                                                                    | Removing and installing screws                                       |
|-----------------------------------------------------------------------|----------------------------------------------------------------------------------------------------|----------------------------------------------------------------------|
| PET pry sheet                                                         |                                                                                                    | Removing the<br>back cover and<br>display module                     |
| Suction cup                                                           |                                                                                                    | Removing the back cover                                              |
| Anti-static carbon fiber tweezers (with pointed tips)                 | -                                                                                                    | Removing board-<br>to-board (BTB)<br>and coaxial cable<br>connectors |
| Metal flat-head tweezers                                              | Selfer : 102/mm.10.2mm , 全統任然 , 就時急速度     Jireo 2mm 10.2mm     Jireo 2mm 10.2mm     Jireo 2mm 10.2mm     Jireo 2mm 10.2mm     Jireo 2mm 10.2mm     Jireo 2mm 10.2mm | Removing the M<br>board and ANA<br>board, or cleaning<br>adhesive    |
| Anti-shatter film                                                     | Signature Company                                                                                                    | Preventing glass<br>shattering on<br>screen / back<br>cover          |
| Universal pressure fixture                                            |                                                                                                    | Securing the<br>screen or back<br>cover                              |
| Electrical insulation tape, 3M, black, 17 mm                          | 0                                                                                                    | Optical calibration                                                  |
| False finger, flesh-colored, 20 × 20 × 12 mm                          |                                                                                                    | Testing electro-<br>optical fingerprint<br>recognition               |

|                                         | - | Testing electro-    |
|-----------------------------------------|---|---------------------|
| False finger, black, 22 × 22 × 12 mm    |   | optical fingerprint |
|                                         |   | recognition         |
|                                         |   | Heating the back    |
| Heating pad (default temperature: 65°C) |   | cover and screen    |

3.1.1 Tool purchase

Official purchase link:

https://www.vivo.com/eu/view/support/aboutSelfServiceRepair?code=selfServiceRepair

### 3.2 Software update and software tools (to be confirmed after software release)

3.2.1 Software update via FOTA

- To update software, go to Settings > System Update.
- If the system is already of the latest version, no update is needed.
- If a software update is available, you can set the time for automatic update.

#### Note:

1. Updating software via mobile data may incur additional fees.

- 2. If the latest software has been downloaded to the device, these options do not take effect.
- 3.2.2 Self-diagnosis

Before and after repair, perform a self-diagnosis to check if the device functions properly.

Open the vivo Store / vivo.com app, go to Support > Hardware Test > Self-calibration, and enter the calibration code "SELFREPAIR" to perform the check.

3.2.3 Self-calibration on the vivo Store / vivo.com app

You can perform calibration after replacing the display or camera, such as the calibration of the rear cameras (for devices with two or more rear cameras), in-display fingerprint scanner, infrared proximity sensor, and ambient light sensor. The calibration ensures proper functionality of components after repairs.

The following table describes calibration items and instructions.

| Calibration | Instruction              | Illustration                                         | Description    |
|-------------|--------------------------|------------------------------------------------------|----------------|
| item        |                          |                                                      |                |
| Rear        | Open the vivo Store /    | · · · · ·                                            | This           |
| cameras     | vivo.com app, go to      |                                                      | calibration is |
|             | Support > Hardware       |                                                      | required       |
|             | Test > Self-calibration, | Carrier Calibration Successful                       | after M        |
|             | enter the calibration    | The calibration was successful. Retart<br>the phone. | board          |
|             | code "SELFREPAIR",       | 200000000                                            | disassembly    |
|             | tap Rear dual-camera     |                                                      | or             |
|             | calibration, and         |                                                      | replacement    |
|             | calibrate the cameras.   |                                                      |                |

|                                      |                                                                                                    |                                                                                                    | of any rear                                                                                                    |
|--------------------------------------|----------------------------------------------------------------------------------------------------|----------------------------------------------------------------------------------------------------|----------------------------------------------------------------------------------------------------|
|                                      |                                                                                                    |                                                                                                    | camera.                                                                                                    |
| In-display<br>fingerprint<br>scanner | Open the vivo Store /<br>vivo.com app, go to<br>Support > Hardware<br>Test > Self-calibration,<br>enter the calibration<br>code "SELFREPAIR",<br>tap Screen finger<br>calibration, and<br>calibrate the fingerprint<br>scanner.                   | percent fingerprint calibration   CALIBRATION 1   CALIBRATION 2   Degin test(udfp_calib1)   AVE wob sure?     NO     NO     VES     NO     NO     NO     NO     NO     NO     NO     NO     NO     NO     NO     NO     NO     NO     NO     NO     NO     NO     NO     NO     NO     NO     NO     NO     NO     NO     NO     NO     NO     NO     NO     NO     NO                                                                                                    | This<br>calibration is<br>required<br>after<br>replacement<br>of the<br>display<br>assembly,<br>display<br>module, or<br>fingerprint                 |
|                                      |                                                                                                    |                                                                                                    | module.                                                                                                    |
| Infrared<br>proximity<br>sensor      | Open the vivo Store /<br>vivo.com app, go to<br>Support > Hardware<br>Test > Self-calibration,<br>enter the calibration<br>code "SELFREPAIR",<br>tap Infrared proximity<br>sensor calibration, and<br>calibrate the infrared<br>proximity sensor. | 11:31 •       H •         Under infrared proximity calibrato       H •         The screen is facing up and ensure that there is no dirt or object blocking on the display       Please cover the top of the mobile phone screen with your hand and stay away         Real-time value::56       Temporary calibrated value:<br>Calibrated value:60       Infrared original value: 1184.0         No calibrated value:       Calibrated value:       Calibrated value:         Calibrated value:       69.0                                                                                                    | This<br>calibration is<br>required<br>after M<br>board<br>disassembly<br>or<br>replacement<br>of the<br>display<br>assembly or<br>display<br>module. |
| Ambient<br>light<br>sensor           | Open the vivo Store /<br>vivo.com app, go to<br>Support > Hardware<br>Test > Self-calibration,<br>enter the calibration<br>code "SELFREPAIR",<br>tap Photosensitive<br>calibration, and<br>calibrate the ambient<br>light sensor.                 | Note service that     Note service that     Note service that | This<br>calibration is<br>required<br>after M<br>board<br>disassembly<br>or<br>replacement<br>of the<br>display<br>assembly or<br>display<br>module. |

#### **3.3 Protective tools**

| Tool name                        | Photo | Usage                                                                                       |
|----------------------------------|-------|---------------------------------------------------------------------------------------------|
| Safety goggles                   |       | Preventing<br>liquid/splinter splashes<br>from hurting your eyes<br>during repairs          |
| Anti-static cut-resistant gloves |       | Preventing ESD<br>damage and cuts during<br>repairs                                         |
| Anti-static wrist strap          |       | Preventing ESD<br>damage to the device<br>during repairs                                    |
| Anti-static mat                  |       | Preventing ESD<br>damage to the device<br>during repairs                                    |
| Anti-shatter film                |       | Preventing device<br>damage or personal<br>injury due to screen or<br>back cover shattering |

|             | Containing a burning |
|-------------|----------------------|
|             | battery              |
|             |                      |
|             |                      |
|             |                      |
| Fire bucket |                      |

Note: vivo does not provide all protective tools. You need to purchase them from other sources.

# 4 Repair guide

### 4.1 Spare parts

| No. | Material name          | Purchase code                            | Illustration |
|-----|------------------------|------------------------------------------|--------------|
| 1   | Display<br>assembly    | 5437422<br>5437423                       |              |
| 2   | Display module         | 5436547                                  |              |
| 3   | Back cover<br>assembly | 5437429<br>5437430<br>5437431<br>5437432 |              |

| 4 | Battery              | 5437427 |                            |
|---|----------------------|---------|----------------------------|
|   | assembly             | 5437428 | <text><text></text></text> |
| 5 | Wide-angle<br>camera | 5437426 |                            |
| 6 | Rear main<br>camera  | 5437437 |                            |
| 7 | Front camera         | 5437425 | FIA5020W                   |
| 8 | ANA board            | 4935289 |                            |

| 9  | Lower speaker | 5437424            |  |
|----|---------------|--------------------|--|
| 10 | Side buttons  | 5437433<br>5437434 |  |
| 11 | Card tray     | 5437435<br>5437436 |  |

### 4.2 Device breakdown

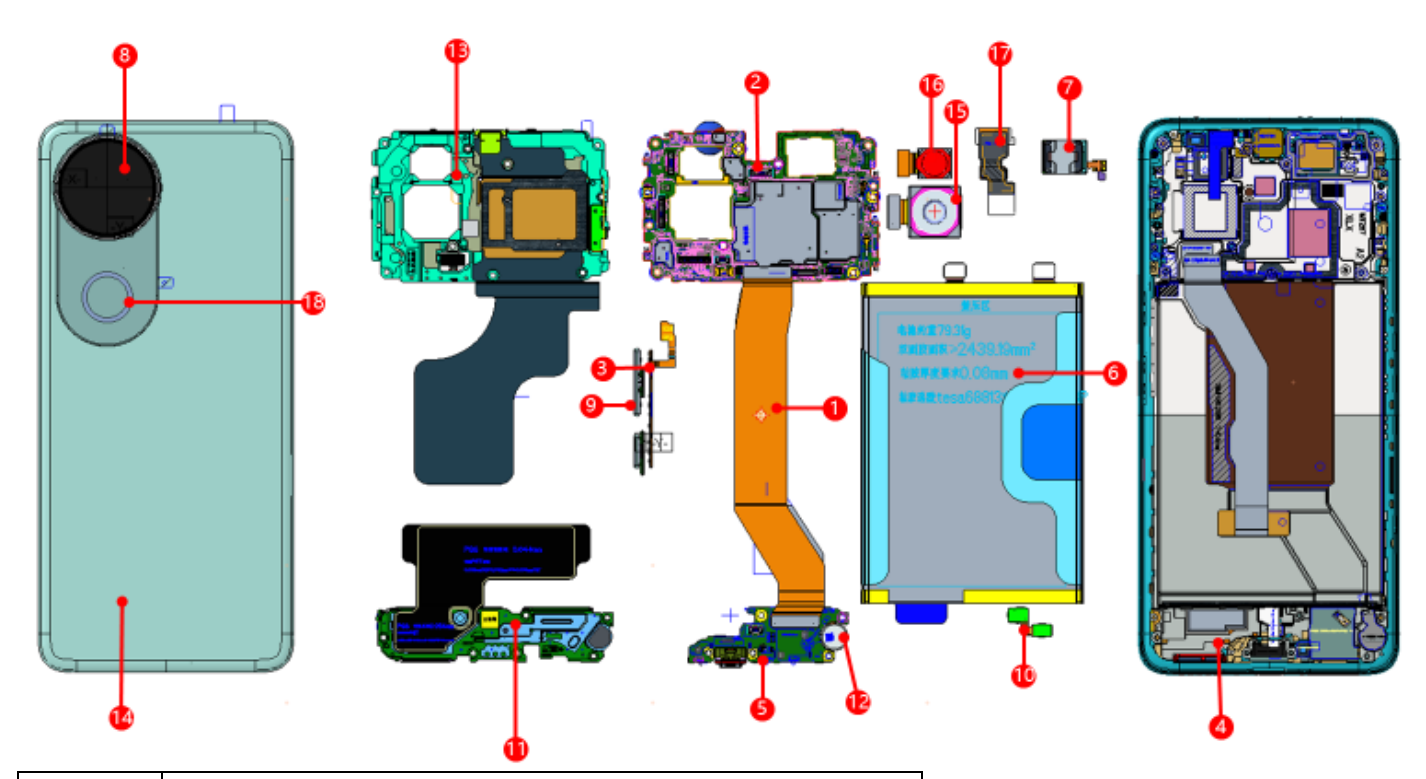

| No. | Material name                    |
|-----|----------------------------------|
| 1   | FMA board                        |
| 2   | M board                          |
| 3   | FK board                         |
| 4   | Display assembly                 |
| 5   | ANA board                        |
| 6   | Sealed Li-ion battery            |
| 7   | Upper speaker assembly           |
| 8   | Camera lens with decorative ring |
| 9   | Side button assembly             |
| 10  | Fingerprint scanner assembly     |
| 11  | Lower speaker assembly           |
| 12  | Motor assembly                   |
| 13  | M board bracket assembly         |

| 14 | Back cover assembly             |
|----|---------------------------------|
| 15 | Rear main camera assembly       |
| 16 | Rear wide-angle camera assembly |
| 17 | Front camera assembly           |
| 18 | Camera flash assembly           |

#### 4.3 Disassembly and assembly guide

- > Perform the following steps before starting the repair:
- Back up your data.
- > Fully discharge the battery.
- > Power off the phone and disconnect all external data cables.
- > Wear anti-static gloves.
- If you find issues such as cosmetic damage and adhesive overflow after assembly, you may visit a vivo official service center.

#### 4.3.1 Replace the back cover

Difficulty: low Duration: 6–10 minutes Required spare parts: back cover assembly Tools:

| Disassembly                     |                                         |         |  |
|---------------------------------|-----------------------------------------|---------|--|
| Operation                       | Illustration                            | Remarks |  |
| Step 1: Power off the device,   |                                         |         |  |
| and then insert eject tool into |                                         |         |  |
| the SIM card eject hole to      |                                         |         |  |
| remove the card tray.           |                                         |         |  |
|                                 |                                         |         |  |
|                                 |                                         |         |  |
|                                 |                                         |         |  |
|                                 |                                         |         |  |
|                                 |                                         |         |  |
|                                 | 2 A A A A A A A A A A A A A A A A A A A |         |  |
|                                 |                                         |         |  |
|                                 |                                         |         |  |
|                                 |                                         |         |  |

| Step 2: Set the heating pad to 65°C and place the device on it for 5 minutes.                                                                                                    |               |                                                                                                    |
|----------------------------------------------------------------------------------------------------|---------------|----------------------------------------------------------------------------------------------------|
| Step 3: Place the suction cup<br>at the bottom center edge of<br>the back cover, lift it gently to<br>create a small gap, and insert<br>a pry pick to separate it. Do not<br>slide the pry pick along the<br>edges at this step. |               | Note: Use a<br>handle suction<br>cup. Be careful<br>to avoid injury,<br>as its handle<br>may loosen<br>during use. |
| Step 4: Apply an anti-shatter<br>film to the back cover to<br>prevent shattering. Slide the<br>pry pick around the edges,<br>with an insertion depth of up to<br>5 mm.                                                           | Start point - | Do not insert<br>the pry pick<br>deeper than 5<br>mm to avoid<br>damaging<br>internal<br>circuits.                 |

Step 5: Slowly lift the back cover from the left side at a shallow angle to avoid stressing the flexible printed circuit (FPC). Gently wiggle the cover side-to-side during lifting.

Never pull it forcefully, which may tear the FPC.

Step 6: Use a screwdriver to remove the screw securing the flash connector's bracket, and then remove the metal bracket.

Step 7: Remove the flash connector using anti-static (lift from tweezers the connector's top-right corner).

Step 8: Fully separate the back cover from the device.

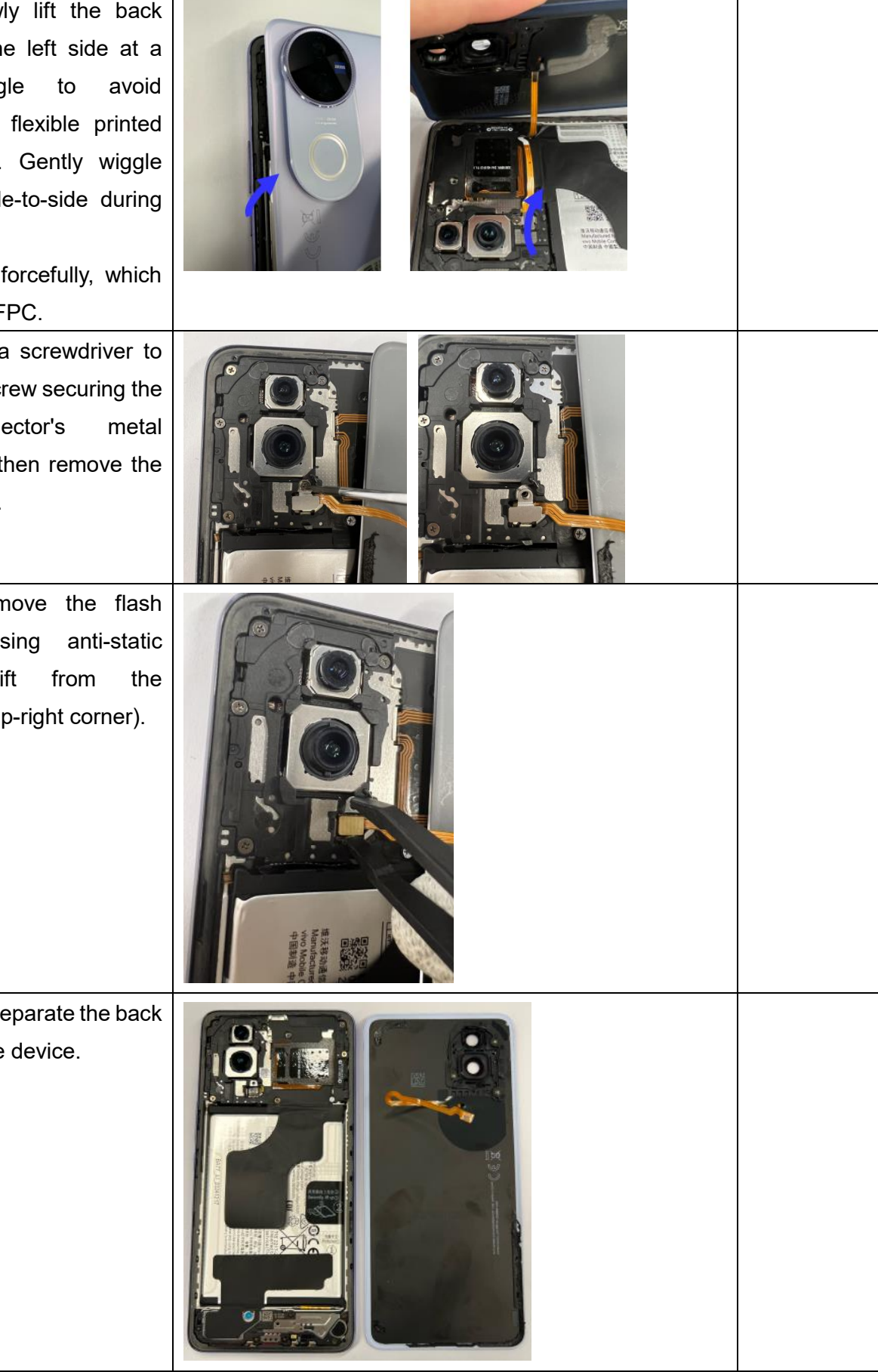

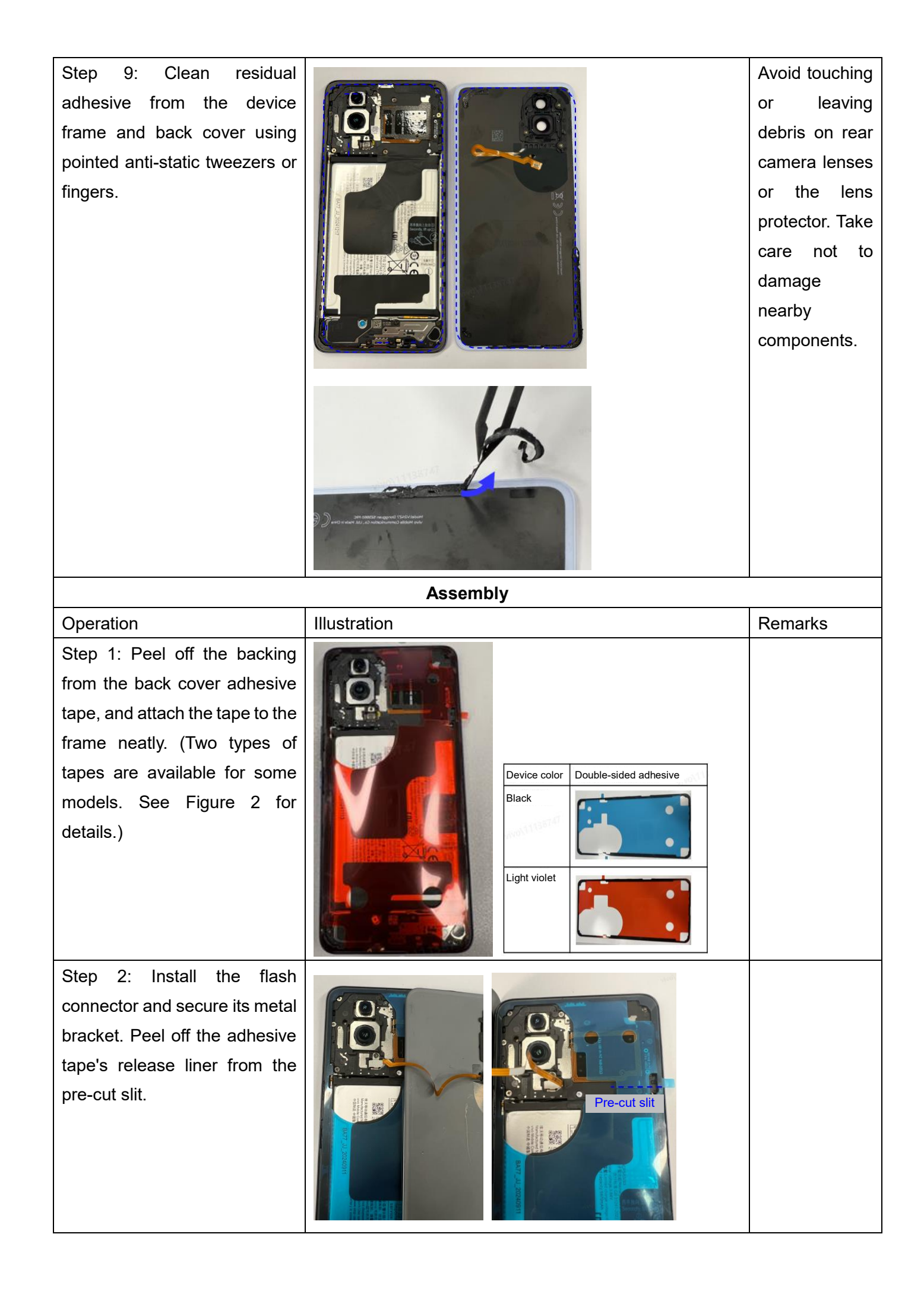

| Step 3: Align the back cover<br>precisely and press firmly onto<br>the middle frame. Wrap your<br>fingers with a lint-free cloth<br>and press adhesive areas to<br>activate bonding. |  |
|----------------------------------------------------------------------------------------------------|--|
|                                                                                                    |  |

### 4.3.2 Replace the M board bracket

Difficulty: low

Duration: 8–12 minutes

Required spare parts: M board bracket assembly

| Disassembly                       |                    |         |
|-----------------------------------|--------------------|---------|
| Operation                         | Illustration       | Remarks |
| Step 1: Remove the back           | See Section 4.3.1. |         |
| cover.                            |                    |         |
| Step 2: Use a Phillips            |                    |         |
| screwdriver to remove the 10      |                    |         |
| M board bracket screws as         |                    |         |
| shown in the illustration.        |                    |         |
| Step 3: Lift the bracket from its |                    |         |
| bottom edge to remove it.         |                    |         |

| Assembly                          |                                                                                                    |               |
|-----------------------------------|----------------------------------------------------------------------------------------------------|---------------|
| Operation                         | Illustration                                                                                                    | Remarks       |
| Step 1: Align the left end of the |                                                                                                    | Check for any |
| M board bracket, and then         | City of the second second second second second second second second second second second second second second s | camera        |
| secure it over the M board and    |                                                                                                    | module        |
| press firmly into position.       |                                                                                                    | misalignment. |
| Step 2: Install the 10 M board    |                                                                                                    |               |
| bracket screws.                   |                                                                                                    |               |

# 4.3.3 Replace the lower speaker

Difficulty: low

Duration: 8–12 minutes

Required spare parts: lower speaker assembly

| Disassembly                 |                                    |         |
|-----------------------------|------------------------------------|---------|
| Operation                   | Illustration                       | Remarks |
| Step 1: Remove the back     | See Section 4.3.1.                 |         |
| cover.                      |                                    |         |
| Step 2: Remove the six      | Do not insert the screwdriver into |         |
| screws from the lower       | the power filling hole.            |         |
| speaker bracket. Do not     |                                    |         |
| insert the screwdriver into |                                    |         |
| the powder-filling hole.    |                                    |         |

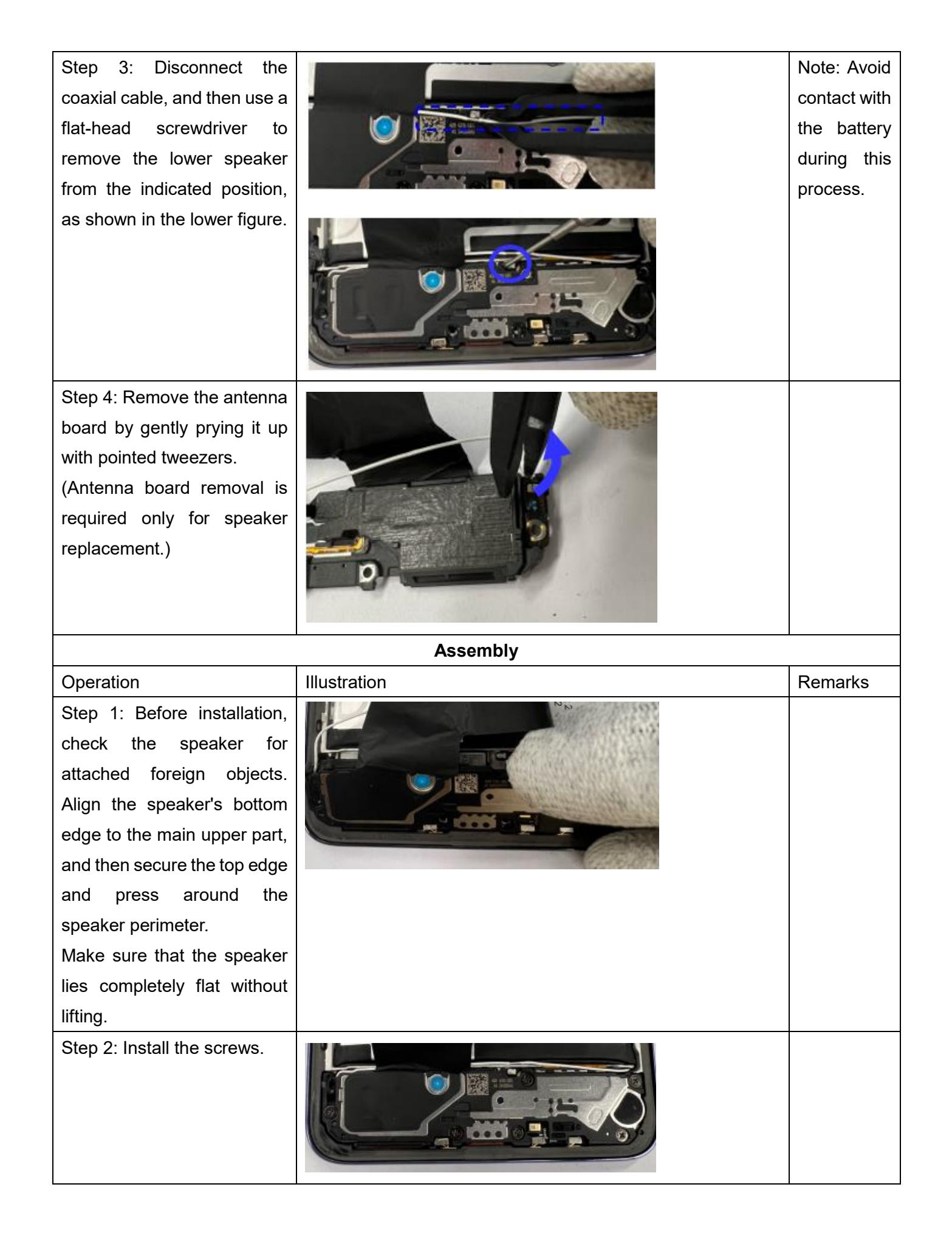

Step 3: Neatly route thecoaxialcableintothespeaker bracket's cable slot.

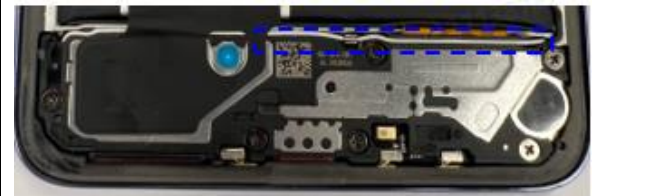

# 4.3.4 Replace the ANA board (incl. the main mic and charging port)

Difficulty: low Duration: 9–13 minutes

Required spare parts: ANA board assembly

| Disassembly                                                                                    |                    |         |
|------------------------------------------------------------------------------------------------|--------------------|---------|
| Operation                                                                                      | Illustration       | Remarks |
| Step 1: Remove the back                                                                        | See Section 4.3.1. |         |
| cover.                                                                                         |                    |         |
| Step 2: Remove the lower                                                                       | See Section 4.3.3. |         |
| speaker.                                                                                       |                    |         |
| Step 3: Disconnect the BTB<br>connectors and coaxial<br>cable from the indicated<br>positions. |                    |         |
| Step 4: Use pointed                                                                            |                    |         |
| tweezers to lift the ANA                                                                       |                    |         |
| board from the indicated                                                                       |                    |         |
|                                                                                                |                    |         |
|                                                                                                | Assembly           |         |
| Operation                                                                                      | Illustration       | Remarks |
| Step 1: Align the bottom                                                                       |                    |         |
| edge of the ANA board with                                                                     |                    |         |
| the middle frame, and then                                                                     |                    |         |
| press the board until it lies                                                                  |                    |         |
| flat without lifting.                                                                          |                    |         |

| Step 2: Connect the coaxial |  |
|-----------------------------|--|
| cable.                      |  |
| Step 3: Connect the BTB     |  |
| connectors of the display   |  |
| and fingerprint scanner.    |  |

## 4.3.5 Replace the M board

Difficulty: low

Duration: 9–12 minutes

Required spare parts: M board

| Disassembly              |                    |                 |
|--------------------------|--------------------|-----------------|
| Operation                | Illustration       | Remarks         |
| Step 1: Remove the back  | See Section 4.3.1. |                 |
| cover.                   |                    |                 |
| Step 2: Remove the M     | See Section 4.3.2. |                 |
| board bracket.           |                    |                 |
| Step 3: Use pointed      |                    | After the       |
| tweezers to disconnect   |                    | camera is       |
| BTB connectors and/or    |                    | removed,        |
| coaxial cables of the    |                    | protect it from |
| battery and other        |                    | dust and        |
| components. After the    |                    | contamination.  |
| camera is removed,       |                    | Avoid touching  |
| protect it from dust and |                    | the lens to     |
| contamination. Avoid     |                    | prevent impact  |
| touching the lens to     |                    | on photo        |
|                          |                    | quality.        |

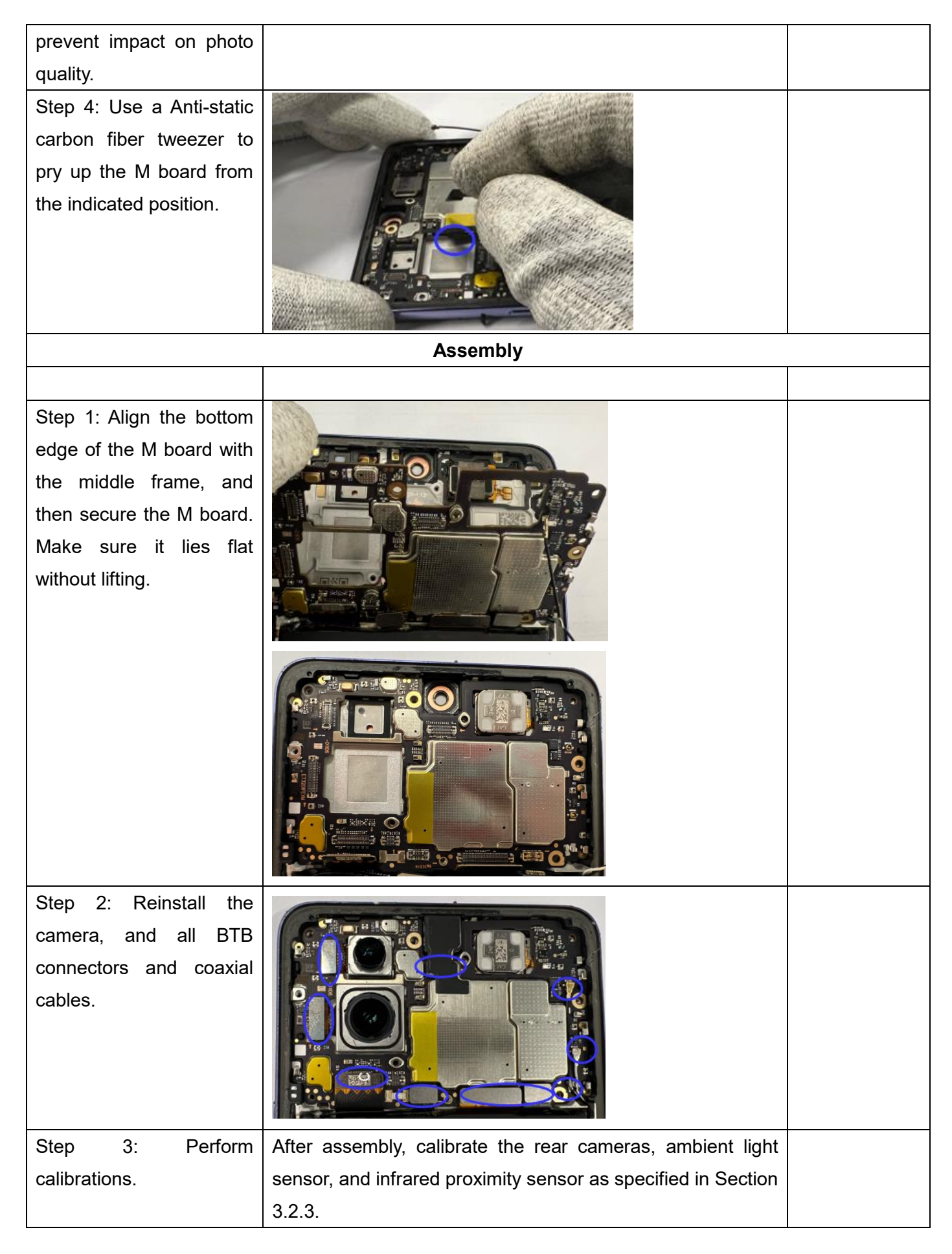

### 4.3.6 Replace the upper speaker

Difficulty: low

#### Duration: 9–12 minutes

Required spare parts: upper speaker assembly

| Disassembly                     |                                                   |               |  |
|---------------------------------|---------------------------------------------------|---------------|--|
| Operation                       | Illustration                                      | Remarks       |  |
| Step 1: Remove the back cover.  | See Section 4.3.1.                                |               |  |
| Step 2: Remove the M board      | See Section 4.3.2.                                |               |  |
| bracket.                        |                                                   |               |  |
| Step 3: Remove the M board.     | See Section 4.3.5.                                |               |  |
| Step 4: Use a flat-head         |                                                   | When          |  |
| screwdriver to detach the       |                                                   | removing the  |  |
| speaker reinforcement plate,    |                                                   | speaker unit, |  |
| and then remove the upper       |                                                   | do not insert |  |
| speaker unit.                   | BATTERSON AND AND AND AND AND AND AND AND AND AN  | the           |  |
|                                 |                                                   | screwdriver   |  |
|                                 |                                                   | too deeply to |  |
|                                 |                                                   | avoid         |  |
|                                 |                                                   |               |  |
|                                 | METAPATION AND AND AND AND AND AND AND AND AND AN | the display.  |  |
|                                 | Assembly                                          |               |  |
| Operation                       | Illustration                                      | Remarks       |  |
| Step 1: Clean residual adhesive |                                                   | Avoid         |  |
| from the upper speaker area.    |                                                   | damaging      |  |
| Apply a new adhesive tape to    |                                                   | the display   |  |
| secure the upper speaker to the | HARRING HERRICH                                   | during        |  |
| middle frame and remove the     |                                                   | adhesive      |  |
| blue release liner.             |                                                   | removal.      |  |
| Step 2: Press the speaker to    |                                                   |               |  |
| position on the middle frame.   |                                                   |               |  |

### 4.3.7 Replace the battery

Difficulty: low Duration: 6–10 minutes Required spare parts: battery assembly

Before you remove the battery:

- 1. Fully discharge the battery.
- 2. Prepare a fire bucket in case of a battery fire.

| Disassembly             |                      |              |
|-------------------------|----------------------|--------------|
| Operation               | Illustration         | Remarks      |
| Step 1: Remove the      | See Section 4.3.1.   |              |
| back cover.             |                      |              |
| Step 2: Remove the M    | See Section 4.3.2.   |              |
| board bracket.          |                      |              |
| Step 3: Disconnect the  |                      |              |
| BTB connector of the    |                      |              |
| battery.                |                      |              |
| Step 4: Slowly pull the |                      | Keep your    |
| battery PET film by its |                      | hands clear  |
| pull tab, maintaining a |                      | of the       |
| 145° angle between the  |                      | battery area |
| tab and battery surface |                      | during the   |
| during pulling.         | Reader and Conc. Led | process.     |
|                         | Assembly             |              |
| Operation               | Illustration         | Remarks      |
| Step 1: Inspect the     |                      |              |
| battery for swelling,   |                      |              |
| deformation, or         |                      |              |
| damage. If any defects  | · (8)                |              |
| exist, the battery      |                      |              |
| cannot be reused and    |                      |              |
| must be replaced.       | County Transformer   |              |
|                         |                      | 1            |

Step 2: Clean residual adhesive from both the main upper part and battery. Remove any residual black adhesive from the indicated areas. Also remove the PET film from the old battery.

Step 3: Take a new battery PET film and two battery adhesive tapes. Apply them to the battery and main upper part as indicated. Remove all release liners.

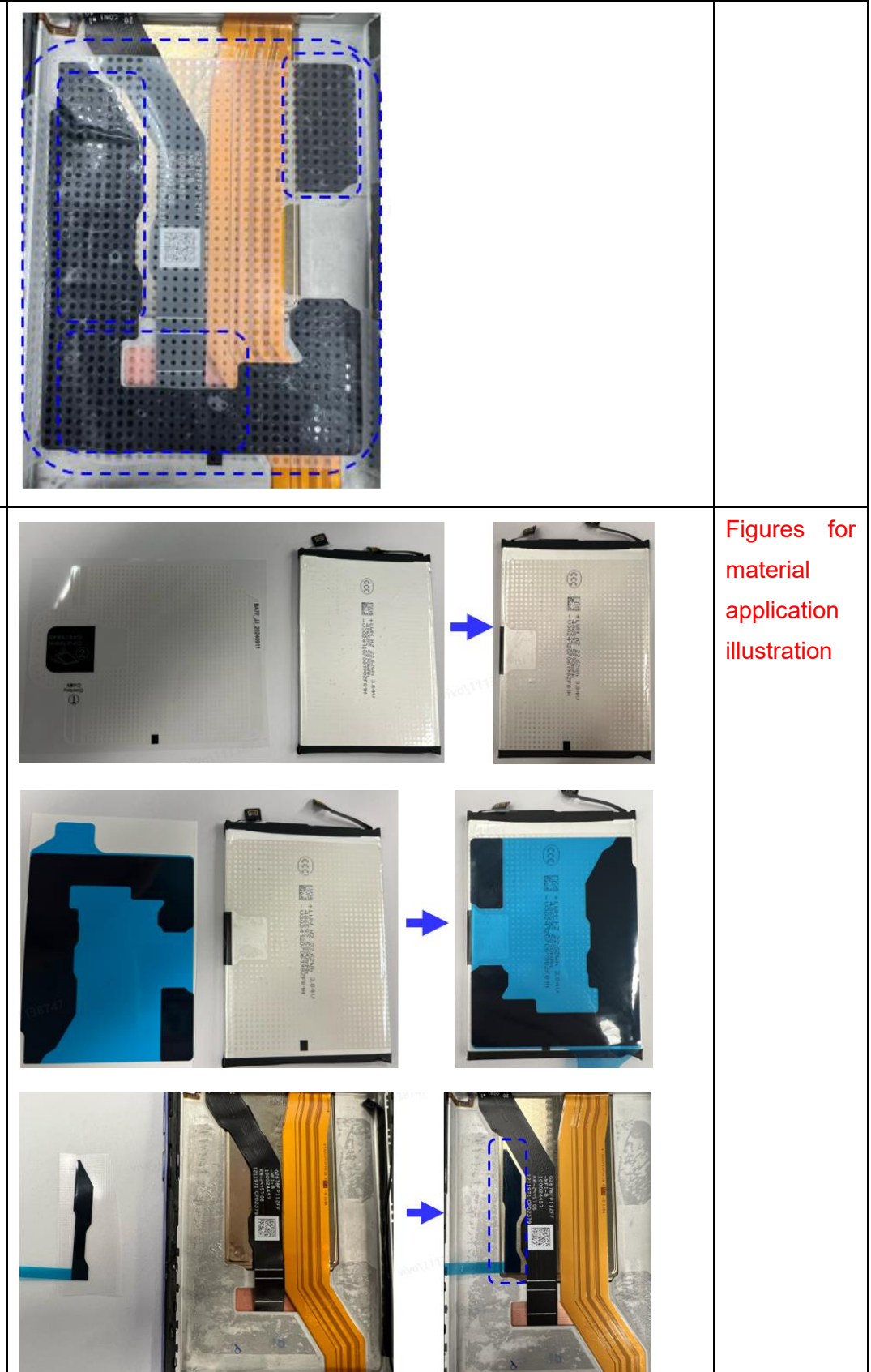

Step 4: Before installation, make sure that the battery and compartment battery are free of foreign objects. Install the battery into the compartment and press the indicated adhesive areas with your fingers to activate bonding.

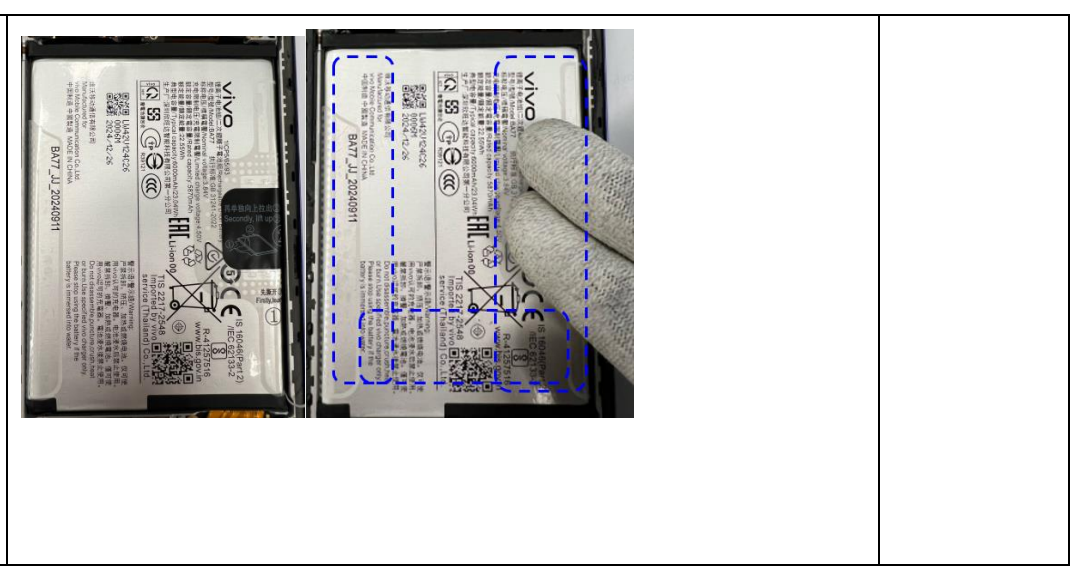

### 4.3.8 Replace the display assembly

Difficulty: medium

Duration: 15–20 minutes

Required spare parts: display assembly

| Disassembly              |                    |         |
|--------------------------|--------------------|---------|
| Operation                | Illustration       | Remarks |
| Step 1: Remove the back  | See Section 4.3.1. |         |
| cover.                   |                    |         |
| Step 2: Remove the M     | See Section 4.3.2. |         |
| board bracket.           |                    |         |
| Step 3: Remove the lower | See Section 4.3.3. |         |
| speaker bracket.         |                    |         |
| Step 4: Remove the M     | See Section 4.3.5. |         |
| board and cameras.       |                    |         |
| Step 5: Remove the       | See Section 4.3.7. |         |
| battery.                 |                    |         |
| Step 6: Remove the       | See Section 4.3.6. |         |
| upper speaker.           |                    |         |
| Step 7: Remove the ANA   | See Section 4.3.4. |         |
| board.                   |                    |         |
| Step 8: Remove the       |                    |         |
| motor.                   |                    |         |

| Step 9: Remove the fingerprint scanner. |                                                             |         |
|-----------------------------------------|-------------------------------------------------------------|---------|
|                                         | Assembly                                                    |         |
| Operation                               | Illustration                                                | Remarks |
| Step 1: Install the upper               | See the following sections: 4.3.4, 4.3.5, and 4.3.6.        |         |
| speaker, M board,                       |                                                             |         |
| cameras, motor,                         |                                                             |         |
| fingerprint scanner, and                |                                                             |         |
| ANA board.                              |                                                             |         |
| Step 2: Install the FMA                 |                                                             |         |
| board: First, apply FMA                 |                                                             |         |
| back adhesive. Then,                    |                                                             |         |
| connect both ends of the                |                                                             |         |
| FMA BTB connector to                    |                                                             |         |
| the M board and ANA                     |                                                             |         |
| board respectively.                     |                                                             |         |
| Finally, secure the FMA                 |                                                             |         |
| board to the middle frame               |                                                             |         |
| and adhere it to the soft               |                                                             |         |
| pad at the bottom of the                |                                                             |         |
| battery compartment.                    |                                                             |         |
| Step 3: Install the coaxial             |                                                             |         |
| cable: Connect both ends                |                                                             |         |
| of the coaxial cable to the             |                                                             |         |
| M board, and then route                 |                                                             |         |
| the cable through the                   | enal (138)                                                  |         |
| cable slot. Apply a PET                 |                                                             |         |
| film, press it firmly, and              |                                                             |         |
| secure the black coaxial                |                                                             |         |
| connector to the ANA                    |                                                             |         |
| board.                                  |                                                             |         |
| Step 4: Install the lower               | See the following sections: 4.3.1, 4.3.2, 4.3.3, and 4.3.7. |         |
| speaker, battery, M board               |                                                             |         |
| bracket, and back cover.                |                                                             |         |

| Step 5: Power on the device to verify normal screen display. |                                                             |  |
|--------------------------------------------------------------|-------------------------------------------------------------|--|
| Step 6: Perform                                              | After assembly, calibrate the rear cameras, in-display      |  |
| calibrations.                                                | fingerprint scanner, infrared proximity sensor, and ambient |  |
|                                                              | light sensor as specified in Section 3.2.3.                 |  |

# 4.3.9 Replace the side buttons

Difficulty: low

Duration: 6-8 minutes

Required spare parts: side button assembly

| Disassembly                |                           |         |
|----------------------------|---------------------------|---------|
| Operation                  | Illustration              | Remarks |
| Step 1: Remove the back    | See Section 4.3.1.        |         |
| cover.                     |                           |         |
| Step 2: Use a flat-head    |                           |         |
| screwdriver to press the   |                           |         |
| button, and then pry out   |                           |         |
| the side button bracket    |                           |         |
| from the indicated slots.  |                           |         |
| The side buttons will      |                           |         |
| detach automatically.      |                           |         |
|                            | Assembly                  |         |
| Operation                  | Illustration              | Remarks |
| Step 1: Place the new      | and the second second     |         |
| side buttons into their    |                           |         |
| slots, and keep them in    |                           |         |
| parallel with the middle   | En alle alle alle         |         |
| frame.                     | All and the second and    |         |
| Step 2: Take a new side    | A subscription with a set |         |
| button bracket, use        |                           |         |
| pointed tweezers to        |                           |         |
| position it into the slot, |                           |         |
| and then press it to       |                           |         |

| ensure      | proper |  |
|-------------|--------|--|
| engagement. |        |  |

#### 4.3.10 Replace the display module

Difficulty: high

Duration: 20-50 minutes

Required spare parts: display module

Before you remove the display module:

- 1. Wear gloves to prevent finger cuts from the metal pry pick.
- 2. Insert the pry pick only between the cover and screen. Inserting the pry pick to the middle frame gaps can cause scratches.
- 3. Prepare some glue (purchase code: 5121839), which is required for some models.

| Disassembly         |                    |         |
|---------------------|--------------------|---------|
| Operation           | Illustration       | Remarks |
| Step 1: Remove      | See Section 4.3.1. |         |
| the back cover.     |                    |         |
| Step 2: Remove      | See Section 4.3.2. |         |
| the M board         |                    |         |
| bracket.            |                    |         |
| Step 3: Remove      | See Section 4.3.5. |         |
| the M board.        |                    |         |
| Step 4: Remove      | See Section 4.3.7. |         |
| the battery.        |                    |         |
| Step 5: Heat the    |                    |         |
| display at 65°C for |                    |         |
| 5 minutes on the    |                    |         |
| heating pad.        |                    |         |

Step 6: Separate the display FPC from the middle frame, the residual glue, insert a metal pry pick 3 mm deep from the device's top-right corner to create а between display and the main upper part, and then switch to a PET pry sheet for disassembly.

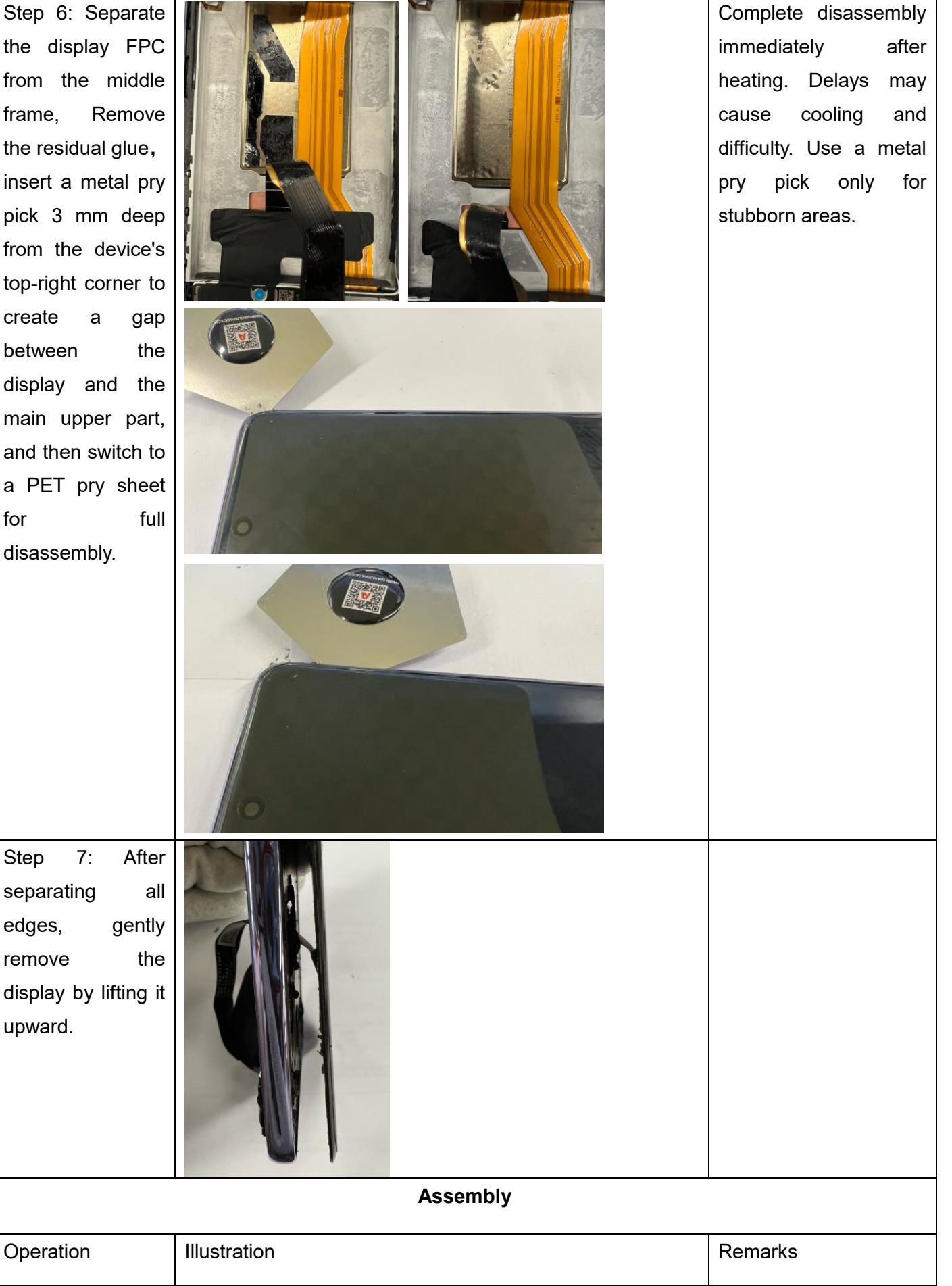

1: Clean Step residual adhesive from the middle frame while it is still warm, as shown in Figure 1. Inspect the middle frame and replace it if it is damaged. The locations of three types of conductive foam are shown in Figure 2.

To install Type 1 conductive foam, adhere its black portion to the dotted pad area, as shown in Figure 3.

Step 2: As shown in the figures, apply display adhesive tapes 1 and 2 to the main upper part. Match positions A, B, C, and D on the adhesive with corresponding locations on the main upper part. Press the adhesive tapes to activate bonding.

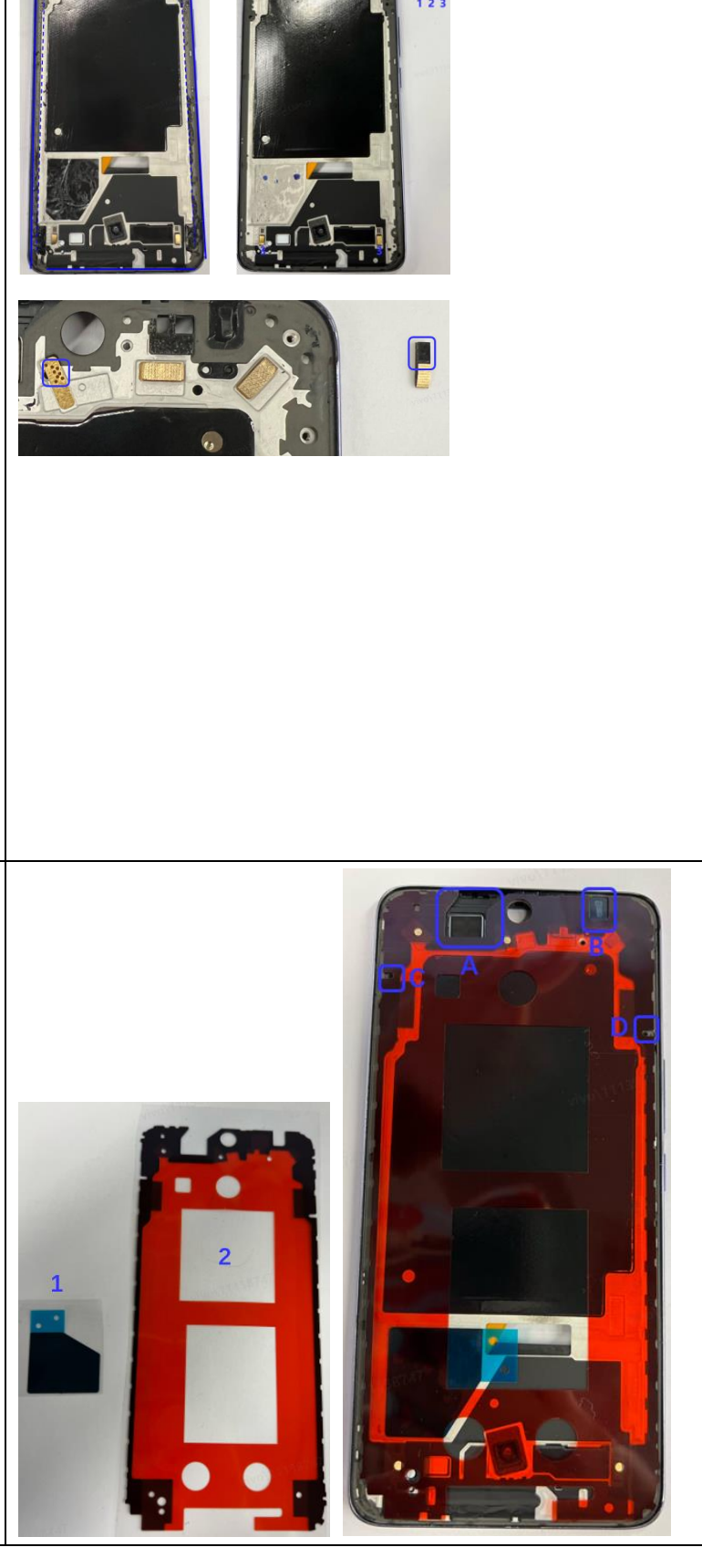

Adhesive removal tips:

- For strip-shaped residue, pinch one end and peel it off in one motion.
- 2. For irregular residue, use flathead plastic tweezers to scrape it off along the middle frame. For stubborn residue, wrap tweezers with adhesive tape, press it to the residue, and lift the residue.

Step 3: Take a bottle of glue, clear any cured from glue the applicator tip to ensure proper glue flow, and apply glue on the bottom edge of the device.

As shown in Figure 1, starting from Point A, follow the arrow along the narrow edge to Point B (slightly tilt the tip against the edge for precise control).

Step 4: Clean excess glue inside with a pry tool. Adjust uneven glue with the applicator tip. The figure on the right side shows how it looks after proper glue application. Then, remove all adhesive release liners.

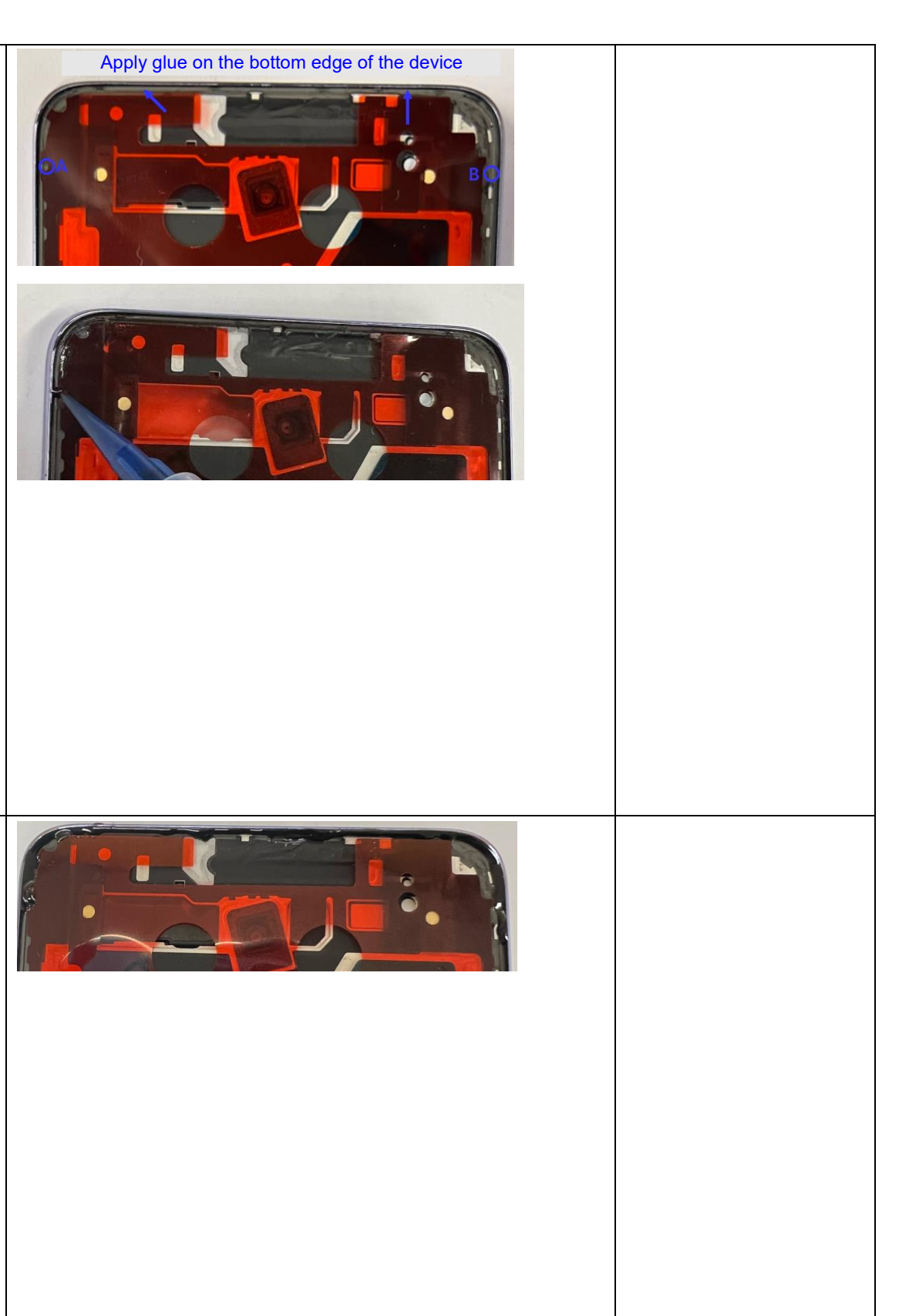

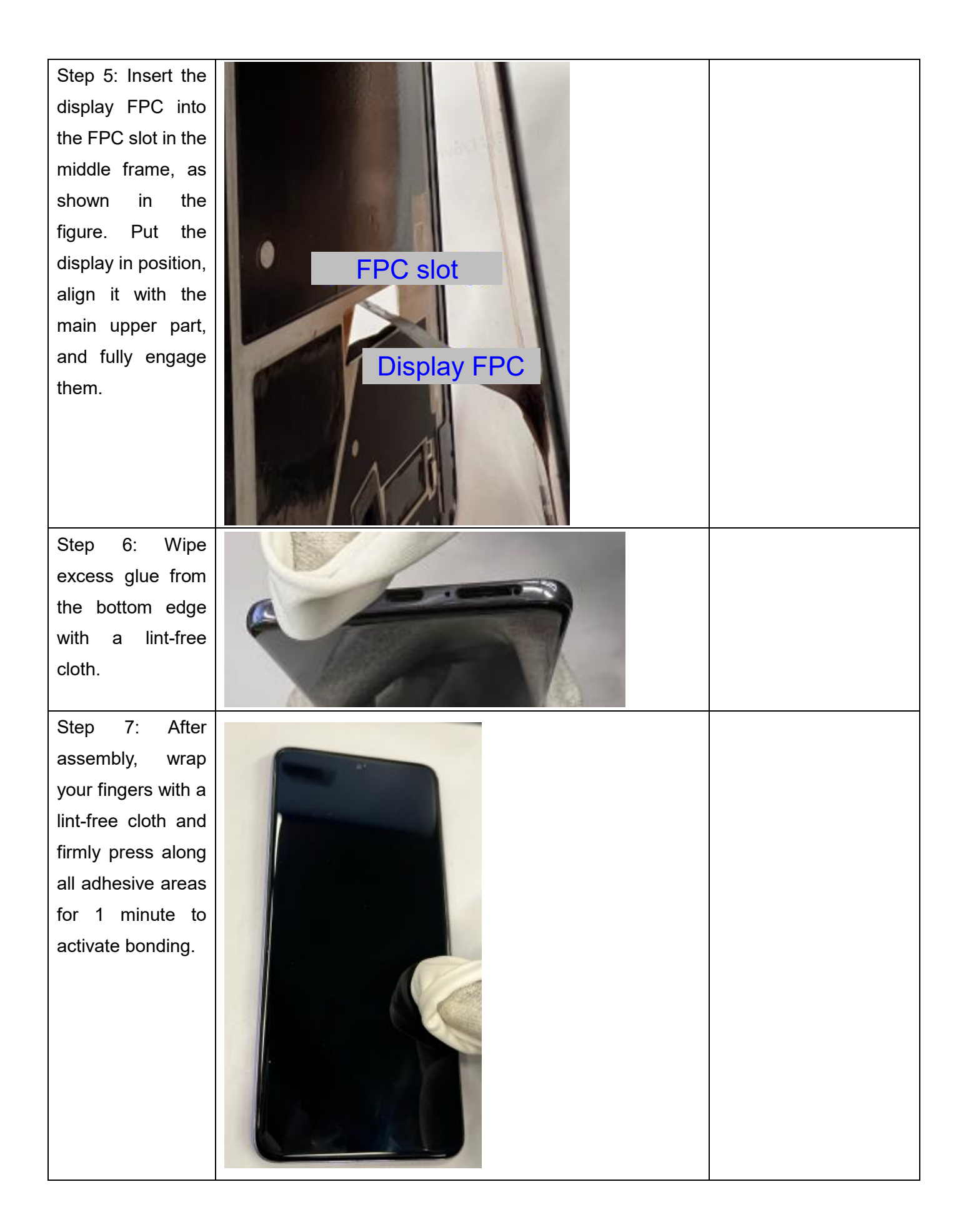

| Step 8: Apply an<br>FPC adhesive<br>tape to the middle<br>frame, install the<br>M board, remove<br>the release liner of<br>the FPC adhesive<br>tape, connect the<br>screen FPC BTB<br>connector, and<br>secure the FPC.<br>Step 9: After full<br>assembly, place | <image/>                                                                                                    |  |
|----------------------------------------------------------------------------------------------------|----------------------------------------------------------------------------------------------------|--|
| the device on the                                                                                                    |                                                                                                    |  |
| pressure fixture as                                                                                                    |                                                                                                    |  |
| shown and                                                                                                    | SPI-015                                                                                                    |  |
| maintain pressure                                                                                                    |                                                                                                    |  |
| for 30 minutes.                                                                                                    |                                                                                                    |  |
| Step 10: Power on                                                                                                    | and the second second                                                                                                    |  |
| the device to verify                                                                                                    | C THE CONTRACT OF CONTRACT OF CONTRACT. |  |
| its functionality.                                                                                                    | Tur IBNU<br>14:09                                                                                                    |  |
| Step 11: Perform                                                                                                    | After full assembly, calibrate the rear cameras, in-display                                                                                                    |  |
| calibrations.                                                                                                    | fingerprint scanner, infrared proximity sensor, and ambient                                                                                                    |  |
|                                                                                                    | light sensor as specified in Section 3.2.3.                                                                                                    |  |